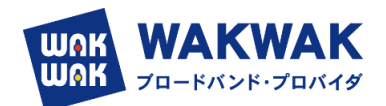

# RTX1300 WebGUI IPoE(IPv4 over IPv6)設定ガイド

## 目次

- 1. 初めに Web GUI ヘログイン方法 (P1~P2)
- 2. ファームを上げる(事前にインターネットにつながる環境で実施する) (P3~P5)
- 3. 現地作業(IPv4 over IPv6 トンネルでインターネットに接続する) (P6~P11)

#### 1. ネットワーク機器やパソコンを接続する

ネットワーク機器やパソコンの LAN ポートと、本製品の LAN ポートを、LAN ケーブ ルで接続します。WAN 側は LAN2 もしくは LAN3 ポートに接続します。

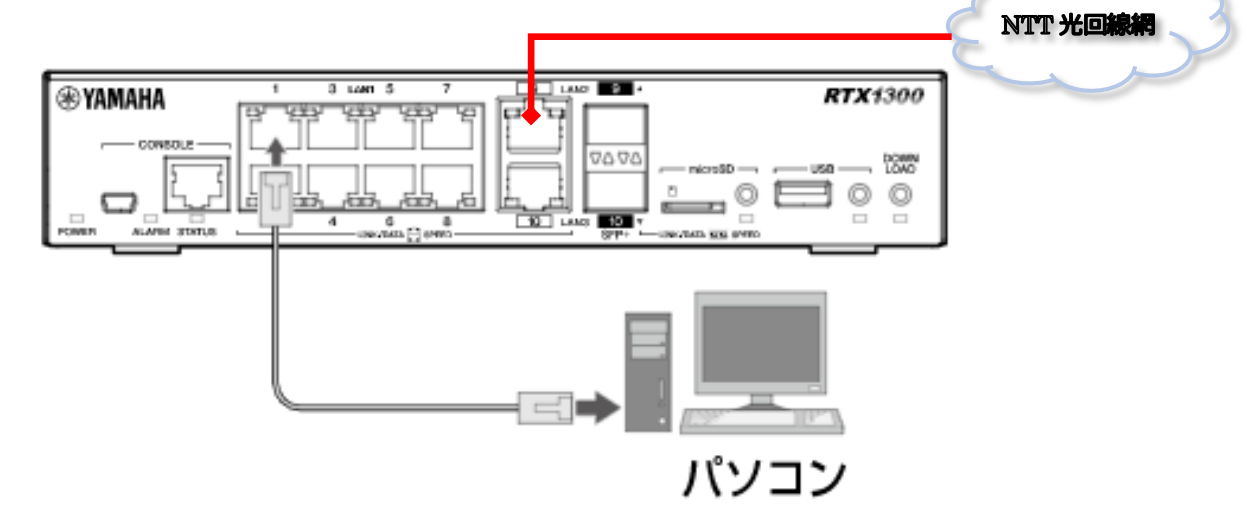

## 2. Web GUI ヘログインする

- (1) Web GUI の準備を使用する
  - ▶ 本製品の LAN1 インターフェース (ポート 1~8 のいずれか) とパソコンを LAN ケーブルで接続します。
- (2) パソコンで Web ブラウザーを起動します。
- (3) アドレスバーに「http://192.168.100.1」と半角英数字で入力して、[Enter] キーを押しま す。

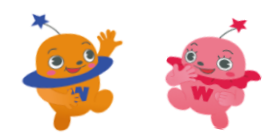

初期管理ユーザー「admin」のパス ワードを変更するまでは、LAN2、 LAN3 インターフェース(ポート9、 10)に接続したパソコンからはログ

インできません。

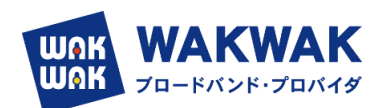

▶ ユーザー名とパスワードを入力するダイアログが表示されます。

| ログイン<br>http://192. <sup>-</sup><br>このサイトへの | 168.100.1<br>D接続ではプライバシーが保護されません |               |
|---------------------------------------------|----------------------------------|---------------|
| ユーザー名                                       | admin                            |               |
| パスワード                                       |                                  | ユーザー名:admin   |
|                                             | キャンセル                            | パスワード : admin |

▶ パスワードの変更画面が表示されます。

| <b>RTX</b> 1300                                |                                         |
|------------------------------------------------|-----------------------------------------|
| 初期管理ユーザー "admin" のパスワードを初期パスワードから<br>変更してください。 | 新しいパスリードの設<br>定が完了するまでは、本<br>製品にログインできま |
| 新しいパスワードを入力してください。<br>                         |                                         |
| ▲ 確認のため、再度新しいパスワードを入力してください。                   |                                         |
| 保存                                             |                                         |
| Yamaha Corporation                             |                                         |

- ▶ パスワードの変更を完了します。
- 変更した,ユーザ/IDで再ログインすると、下記のダッシュボード画面が表示されます。

| 田 ダッシュボード                     | E-LANR'S | ブ 見かんたん設定 ●詳細設定 へき 理                                                          |                                                                                                    |            |                        |                  |                  |                        |             |                         | _          |        |
|-------------------------------|----------|-------------------------------------------------------------------------------|----------------------------------------------------------------------------------------------------|------------|------------------------|------------------|------------------|------------------------|-------------|-------------------------|------------|--------|
| Live History                  |          |                                                                               |                                                                                                    |            |                        |                  |                  | 00                     | NFIG        | SYSLO                   | G   TEC    | CHINFO |
| Live History                  |          |                                                                               |                                                                                                    |            |                        |                  |                  |                        |             | •                       | 0.1        |        |
|                               | Y        |                                                                               |                                                                                                    |            |                        |                  |                  |                        |             | 80                      | E 75       |        |
|                               |          |                                                                               |                                                                                                    |            |                        |                  |                  |                        |             |                         |            |        |
|                               |          |                                                                               |                                                                                                    |            |                        |                  |                  |                        | _           |                         |            |        |
| <ul> <li>システム情報</li> </ul>    |          |                                                                               | • 129-7 <u>1</u> -2                                                                                                    |            |                        |                  |                  |                        |             |                         |            | - 11   |
| ファームウェアRev.                   |          | Rev.23.00.05 (Tue Apr 4 09:59:31 2023)                                        | (7) (1) (1) (1)                                                                                                    |            |                        |                  |                  |                        |             |                         |            |        |
| 5/07/01No.                    |          | \$78003969                                                                    | (® YAMAHA                                                                                                    |            |                        | LAN1             |                  |                        | LAN2        | RTX                     | 300        |        |
| Devide ID                     |          | Cize-wwzz-WQYD                                                                | CONSOLE                                                                                                    |            | 1 20                   | 1.5              | 5 D. 1           |                        |             |                         |            |        |
| MACZEUX                       |          | [LAN1] ac:44:2:b5:a4:b5<br>[LAN1] ac:44:2:b5:a4:b9<br>[LAN2] ac:44:2:b5:a4:b9 |                                                                                                    | 2          | 4                      | 6                | , i              | 10                     |             | YA                      |            |        |
| 実行中ファームウェア                    |          | exec0                                                                         | LINK/D                                                                                                    | ATA        | - SP                   |                  |                  |                        | LAN3        |                         |            |        |
| 実行中設定ファイル                     |          | confg0                                                                        |                                                                                                    |            |                        |                  |                  |                        |             | DOM                     | VN         |        |
| シリアルボーレート                     |          | 9800                                                                          | POWER                                                                                                    | ALARM      | ST.                    | ATUS             | micros           |                        | JSB         | Ľő                      | 6          |        |
|                               | ファン1     | (廷建四新中(正常)                                                                    |                                                                                                    | _          |                        | _                |                  |                        | _           |                         |            |        |
| 17-203008                     | ファン2     | (旺速回転中(正常)                                                                    |                                                                                                    | _          | _                      | _                | _                | _                      | _           | _                       | _          |        |
| システム時刻                        |          | 2023/06/02 16:38:40                                                           |                                                                                                    |            |                        |                  |                  |                        |             |                         |            |        |
| 起動時刻                          |          | 2023/06/02 16:26:57                                                           | <ul> <li>PODKADIM</li> </ul>                                                                                                    | (LAN)      |                        |                  |                  |                        |             |                         |            |        |
| 起動理由                          |          | Restart by restart command                                                    |                                                                                                    | Live 2     | Hours                  | Day              | Mo               | nth                    |             | 0                       |            |        |
| ・ <b>リソース情報</b><br>CPU0<br>の% | CPU1     |                                                                               | 90 -<br>90 -<br>70 -<br>60 -<br>40 -<br>20 -<br>10 -<br>20 -<br>10 -<br>20 -<br>20 -<br>10 -<br>20 -<br>20 -<br>20 -<br>20 -<br>20 -<br>20 -<br>20 -<br>2 | 202<br>103 | 3/05/02<br>37.58<br>IN | 200<br>10<br>平均値 | 1305/02<br>38.28 | 2023/<br>10:38<br>LAN1 | 15/02<br>58 | 2023.0<br>10:392<br>最大條 | 5.02<br>28 |        |
|                               |          |                                                                               | Ø                                                                                                    | LAN1       | OUT                    | 平均间              | -                | LAN1                   | OUT         | 员大伯                     |            |        |
|                               |          |                                                                               |                                                                                                    |            |                        | 1.24             | -                |                        | 361         |                         |            | - 11   |

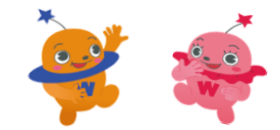

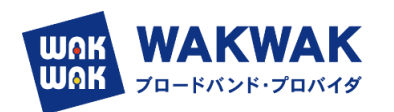

3. ファームウェアを更新する

- <u>WebGUI で DS-LITE を設定できるのは</u>, Revision: 23.00.05 です。
   それ以前の Revision の場合は、ファームウェアをアップデートします。
- ①ネットワーク経由 ※従来方式 (PPPoE) でインターネットに接続できる場合
  - (1)「管理」タブー「本体の設定」を順に選択する。
    - ▶ 「本体の設定」画面が表示されます。

| <b>WAMAHA</b> | RTX    | (1300               |        |                            |                  |                | admin  |        |        |     |
|---------------|--------|---------------------|--------|----------------------------|------------------|----------------|--------|--------|--------|-----|
| 国タッシュホード      | E-LANS | TOT TOWERARE        | 10EQ2  | 1.11 11                    |                  |                | CONFIG | SYSLOG | TECH   | NFO |
| **            |        |                     |        |                            |                  |                |        |        |        |     |
| 本体の設定         |        |                     |        |                            |                  |                |        |        |        |     |
| アクセス管理        | 1      | 鼻本体の設定              |        |                            |                  |                |        |        |        |     |
| 外部デバイス弾機      | 1      | 現在の設定内容を表示して        | こいます。  |                            |                  |                |        |        |        |     |
| <b>K</b> 9    |        | 日付と時刻の設定            |        |                            |                  |                |        |        |        |     |
|               |        | NEGOENS             |        | 网络日数                       | BI<br>Norscheite | もの可能<br>TPサーバー |        |        |        | Ī   |
|               |        | 2022/06/03 13 13 46 |        | 「使用しない」                    | 7+               |                |        |        | 1012   |     |
|               |        | -                   |        |                            |                  |                |        |        |        | -   |
|               |        | ブザー設定               | _      |                            |                  |                |        |        | -      |     |
|               |        | 自主网络                | 取む     | "6                         |                  |                |        |        |        | ī   |
|               |        | フザー通知               | 教務     |                            |                  |                |        |        |        | 1   |
|               |        | 連邦の条件               | 起動物    | t Mills                    |                  |                |        |        | 192    |     |
|               |        |                     | micro  | バイスの状態変化 用I<br>SDデバイスの状態変化 | 80<br>1921       |                |        |        | -      |     |
|               |        | -                   | TEON   |                            |                  |                | <br>   | _      | -      | -   |
|               |        | -                   |        |                            | _                |                |        | _      | _      |     |
|               |        | DOWNLOAD ボタン        | Digite |                            |                  |                |        |        |        |     |
|               |        | 修定师目                |        |                            | 政制的              |                |        | 1      | -      |     |
|               |        | 取り当てる動作             |        |                            | 何も割り座てない         |                | _      |        | 12.5   |     |
|               |        |                     |        |                            |                  |                |        |        | $\sim$ |     |
|               |        |                     |        |                            |                  |                |        |        |        |     |
|               |        |                     |        |                            |                  |                |        |        |        |     |
|               |        |                     |        |                            |                  |                |        |        |        |     |

- (2)「DOWNLOAD ボタンの設定」項目の「設定」ボタンをクリックする。
  - ▶ 「DOWNLOAD ボタンの設定」画面が表示されます。

| <b>EYAMAHA</b> | RTX   | (1300                   |                                                   | 9 | 4 | 4000   | 0      | r #     |
|----------------|-------|-------------------------|---------------------------------------------------|---|---|--------|--------|---------|
| 目 ダッシュボード      | E- 14 | 140 A 1 1000            | A 82 0 194892 3 9 18                              |   |   | CONFIG | SYSLOG | TECHINE |
| N              | 4     | AND THE > DOWNLOA       | 0 ボタンの副定                                          |   |   |        |        |         |
| 本体の回定          |       | -                       | *                                                 |   |   |        |        |         |
| アクセス作用         | 140   | DOWNLOW                 | ためたの設定                                            |   |   |        |        |         |
| 外部デバイス表表       | -     | DOWNLOW                 |                                                   |   |   |        |        |         |
|                | -     | BUWNLOAD ホイ<br>運転が完了したら | メンを30以上押したときに再けずる動作を制り当てます。<br>5、「確認」ボタンを押してください。 |   |   |        |        |         |
|                |       | DOWNLOAD                | ポタンの国家                                            |   |   |        |        | 1       |
|                |       | 創り当てるい作                 | 〇一村も割り当てない                                        |   |   |        |        |         |
|                |       |                         | ネットワーク総由マファームウェアを更新する                             |   |   |        |        |         |
|                |       |                         | USB 接続型データ通信用本の電波要信L-ベルを取得する                      |   |   |        |        |         |
|                |       |                         |                                                   |   |   |        |        |         |
|                |       |                         |                                                   |   | 1 | R8     | 桶式     |         |
|                |       |                         |                                                   |   |   |        |        |         |
|                |       | 1                       |                                                   |   |   |        |        | _       |

(3)「ネットワーク経由でファームウェアを更新する」を選択する。

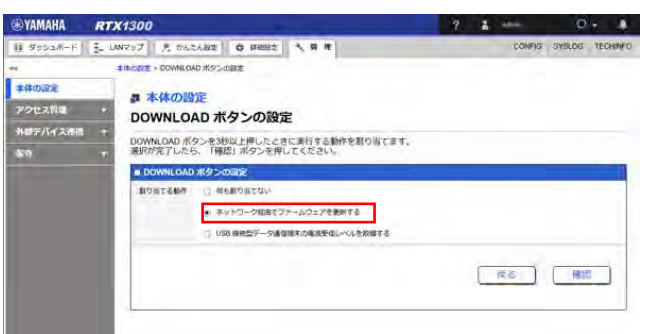

- (4)「確認」ボタンをクリックする。
  - ▶ 「入力内容の確認」画面が表示されます。

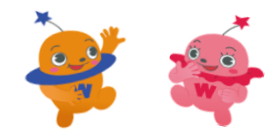

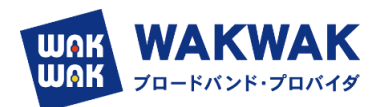

| <b>WYAMAHA</b> | RT)   | (1300                   |                       |               | ? | - | attras | 0      |          |
|----------------|-------|-------------------------|-----------------------|---------------|---|---|--------|--------|----------|
| 目 ダッシュボード      | 1- LA | N797   1 8 0624         | 29344 <b>O</b> 17892  |               |   |   | CONFIG | SYSLOG | TECHINI  |
| **             |       | 本体の設定 > DOWNLOAD        | ポタンの設定 > 入力内容の        | SUR           |   |   |        |        |          |
| 本体の回定          |       | -                       |                       |               |   |   |        |        |          |
| アクセス管理         |       | 入力内容の研                  | <b>在</b> 認            |               |   |   |        |        |          |
| 外部デバイス清掃       | . 🛪   | 入力内容をご確認。               | の上、変更がなければ            | 「次へ」を押してください。 |   |   |        |        |          |
| <b>4</b> 47    | *     | 次のページでは、1<br>DOWNLOAD / | ノフトウェアライセンジ<br>Kタンの設定 | ス契約が表示されます。   |   |   |        |        |          |
|                |       | 割り当てる動作                 | ネットワーク経由でこ            | ファームウェアを更新する  |   |   |        |        |          |
|                |       |                         |                       |               |   | _ |        | _      | _        |
|                |       |                         |                       |               |   | L | RQ .   | 11/    | <u> </u> |

- (5)入力内容を確認し、問題がなければ「次へ」ボタンをクリックする。
  - 「ソフトウェアライセンス利用規約」画面が表示されます。
- (6) ソフトウェアライセンス利用規約の内容をよく確認し、「ソフトウェアライセンス利用規約 に同意する」のチェックボックスにチェックを入れます。

| TAMAHA 🕈                         | RTX    | 1300                                                                                                    |                                                                                                    | ? 🛔                                                                                                    | oðnin                                                                                          | 0 - 🔺                                                                                                    |
|----------------------------------|--------|----------------------------------------------------------------------------------------------------|----------------------------------------------------------------------------------------------------|----------------------------------------------------------------------------------------------------|------------------------------------------------------------------------------------------------|----------------------------------------------------------------------------------------------------|
| 題 ダッシュボード                        | E-LAN₹ | ップ えかんたん設定 〇 詳細設定                                                                                                    | 10 1                                                                                                    |                                                                                                    | CONFIG                                                                                         | SYSLOG TECHINEC                                                                                          |
| *<br>本体の固定<br>アクセス管理<br>外部デバイス連進 | •      | #2882、DOWNLOAD #920882、X274<br>■ 本体の設定<br>ソフトウェアライセンス                                                                                                    | 80415 > リフトウェアライセンス利用48<br>利用規約                                                                                                    | a                                                                                                    |                                                                                                |                                                                                                    |
| <b>M</b> T                       | *      | 以下に表示されているソフトウェアラ<br>ただける場合には、「ソフトウェアラ<br>い、DOWNLOAD ボタンをご使用いた<br>内容にご回急いただけない場合には、<br>ア更新を割り当てることができません                                                                                                    | イセンス利用規約(以下、「本規約」<br>イセンス利用規約に同意する」にチ<br>だけます。<br>「戻る」ポタンを押してください。<br>。                                                                                                    | といいます)の内容を<br>エックをいれて、「説<br>その場合は、DOWNL                                                                                           | お読みいただき<br>定の確定」ポー<br>OAD ボタンの                                                                 | 、内容にご同意い<br>タンを押してくださ<br>助作にファームウェ                                                                       |
|                                  |        | 1時のようまままとすで、1時気会社(2017年)<br>2017年間の3-2019なり、日本時、 モデファイ<br>生ますさんのです。<br>(ホンフトウェア)は、「主動品」またいパー<br>マバがお客様に借用した「ホンフトウェア」を<br>ができます。<br>(1)お客様は、「ホンフトウェア」を<br>ができます。<br>(2)お客様は、「ホンフトウェア」を<br>またしくは不幸を参加のにころので<br>このりませ、まめりに知られていた。 | マジムにいいます)との感じ、ヤジパネットで<br>パル (以下「キンフトウェア」といいます) イ<br>ジナルコンビューターなどのデバイスで動い<br>はびす場的第1年第1日 通の定面のに従ってお<br>(本切り) 月する (本製品) またはパージナリ<br>いれる場合を除き、「キンフトウェア」を、<br>2.27が可能なシェブダイトをしくはシーバージー<br>、 お客様はあた<br>になンフトウェア」の創 | ワーダ製品(以下「木製品)<br>生ヤマハがお客様に提供し、<br>生せる目的においてのみ付<br>客様が作成した(本ソフト<br>レコンピューターなどのデバ<br>修徳用評風、既名、現名・1<br>などにアップロードし、非<br>部または一部を修正、改築・ | といいます)用3<br>お客様が利用する<br>むまでとかでき<br>ウエア)の検勤物<br>(イスにインストー<br>戦後、リース、貸利<br>とは、検勤、駅駅、<br>逆アセンブル、3 | アームウェアおよび。<br>にあたっての保存を<br>注ます。主体的は、ヤ<br>に達用されます。<br>小して使用すること<br>にもしくは爆速し、持<br>数素もしくならのブ<br>にコンパイル、その他。 |
|                                  | I      | 22 ソフトウェアライセンス利用規                                                                                                    | 約に開意する                                                                                                    | 展る                                                                                                    |                                                                                                | 定の確定                                                                                                    |

(7)「設定の確定」ボタンをクリックする。

▶ 設定が反映され、「本体の設定」画面が表示されます。

※本設定を行った後、本製品の DOWNLOAD ボタンを3 秒以上押すと、ネットワーク経由でフ アームウェアが更新されます。すでにファームウェアリビジョンが最新になっている場合や、本 製品がインターネットに接続されていない場合は、ファームウェアは更新されません。

#### ②外部メモリーを用いる場合

(1) インターネットに接続された PC で、ヤマハネットワーク周辺機器技術情報ページ
 (http://www.rtpro.yamaha.co.jp/RT/firmware/index.php#si router )にアクセスし、

• RTシリーズ/各製品と利用可能なファームウェア(リビジョン)

(2)該当するファームウェアのリンクをクリックします。

| 製品名            | 初期出荷     | Rev.23.00系          |
|----------------|----------|---------------------|
| <u>RTX1300</u> | 23.00.03 | <br><u>23.00.05</u> |

• RTX1300

(3) 次画面のソフトウェアライセンス利用規約の確認の画面で同意し、ファームウェアをダウ ンロードください。 ファームウェアダウンロード

| 対象機器    | 提供リビジョン  | ファームウェア                    | MD5チェックサム             |
|---------|----------|----------------------------|-----------------------|
| RTX1300 | 23.00.05 | 9472368 バイト<br>rtx1300.bin | 47 バイト<br>rtx1300.md5 |

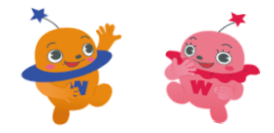

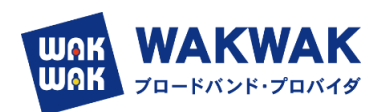

(4) ヤマハネットワーク周辺機器技術情報ページから入手したファームウェアを、PC の外部 メモリーに保存します。ファイル名は「rtx1300.bin」とします。

各ファイルの保存場所は、ルートディレクトリの直下をおすすめします。 (本製品を起動するとき、該当する名前のファイルが外部メモリー内に複数存在する場合は、最もルートディレクトリ に近いファイルが選ばれます)

- (5) 外部メモリーを、動作中の本製品に接続します。
  - 外部メモリーを認識すると、ブザーが鳴り、本製品の microSD インジケーターまたは USB インジケーターが点灯します。
- (6) microSD ボタンまたは USB ボタンを押しながら DOWNLOAD ボタンを 3 秒以上押し続けます。
- ブザーが鳴り、microSDインジケーターまたはUSBインジケーターが点滅して、ファーム ウェアを本製品に読み込みます。続いて、STATUS、LAN、microSD、USB、DOWNLOAD のインジケーターが順に点灯して、ファームウェアを本製品の不揮発性メモリーにコピーし ます。

不揮発性メモリーへのファームウェアの書き込みが完了すると、本製品が自動的に再起動し ます。

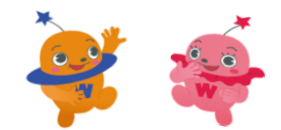

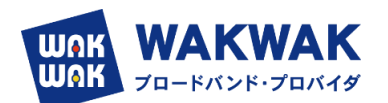

#### 4. IPv4 over IPv6 トンネルでインターネットに接続する

- (1) LAN ケーブルで ONU やモデムと本製品の LAN ポート (LAN2 または LAN3) を接続 する。
- (2)「かんたん設定」タブを選択し、「プロバイダー接続」ボタンをクリックする。
  - ▶ 「プロバイダー接続」画面が表示されます。
- (3)「新規」ボタンをクリックする。

| ®YAMAHA RTX1300                                  | ? | 🛔 admin | 0 . 🔺             |
|--------------------------------------------------|---|---------|-------------------|
| 「 ダッシュボード   E_ LANマップ 月 かんたんねま   〇 は細致文   文 第 注  |   | CONFIC  | S SYSLOG TECHINFO |
| • X DU/29-BHE WW 7795-582/BW #95/F0NS W02-5922/F |   |         | ۲                 |
| プロバイダー接続                                         |   |         |                   |
| ■ 新规作成                                           |   |         |                   |
| プロバイダー撮影の設定を新規作成できます。                            |   |         | (#:#              |
|                                                  |   |         |                   |

- ▶ 「インターフェースの選択」画面が表示されます。
- (4) フレッツ光回線を接続した LAN ポート (LAN2 または LAN3) を選択し、「次へ」ボタ ンをクリックする。

| ®YAMAHA RTX130       | 0                                                                                    | ? 1 | ademi  | 0. 4            |
|----------------------|--------------------------------------------------------------------------------------|-----|--------|-----------------|
| III ダッシュボード 🛃 LANマップ | え かんたん39末 Q 1748日本 3 年 日                                                             |     | CONFIG | SYSLOG TECHINFO |
| * 💥 🥘                | VRN 77/15-582/88 795413256NS VN02-52256                                              |     |        | ۲               |
| ブロバイダー接続             | インターフェースの選択<br>入力将きと3種になた。登野がはければ「RA」を用いてください、<br>単純インターフェース ・ UAG<br>・ UAG<br>・ UAG |     |        |                 |
|                      | (2) 事止                                                                               | 8   | • R3   | (Xr. )•         |

▶ 「回線自動判別」画面が表示されます。

※IPv6 回線の自動判別は行えないため、(5) の「回線自動判別」画面では適切な種別が表示されません。(6) の「接続種別の選択」画面で、必ず手動で接続種別を選択し直してください。 (5)「次へ」ボタンをクリックする。

| ®YAMAHA RTX1300                                                                                        | ? 👗 atlatin            | 0. 🔺                  |
|----------------------------------------------------------------------------------------------------|------------------------|-----------------------|
| ■ ダッシュポード 王 UNマップ え かんたんねま ● 詳細設支 3 第 種                                                                | co                     | ONFIG SYSLOG TECHINFO |
|                                                                                                    |                        | ۲                     |
| プロバイダー接続回線自動判別                                                                                         |                        |                       |
| <ul> <li>インターフェースの選択</li> <li>プロードバントSet目離社時期の</li> <li>PPPGEBebf/を周可能です。</li> <li>地球(回)の通貨</li> </ul> |                        |                       |
| プロバイダー(Websilian)<br>1995年                                                                             |                        |                       |
|                                                                                                    | <ul> <li>R3</li> </ul> | (20 · ·               |

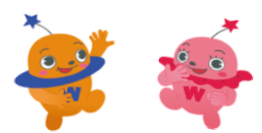

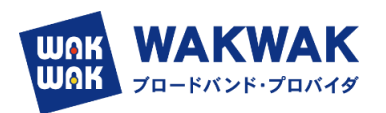

- ▶ 「接続種別の選択」画面が表示されます。
- (6)「IPv6 IPoE 接続」を選択し、「次へ」ボタンをクリックする。

| <b>® YAMAHA</b>   | RTX1300                                                | ?        | 🛔 admin | 0. 🖡           |
|-------------------|--------------------------------------------------------|----------|---------|----------------|
| Ⅲ タッシュボード         | - LANマップ え かんたんねま ● 詳細的支 ~ 第 注                         | 1000     | CONFIG  | SYSLOG TECHINE |
| • 💥 🗾             | ● ● ● ● ● ● ● ● ● ● ● ● ● ● ● ● ● ● ●                  |          |         | •              |
| フロバイク             | ダー接続<br>接続種別の選択<br>エースの選択<br>入内告をご嘱認の上、意思がなければ「深へ」を押して | ください     |         | 1              |
| ✓<br>● 接<br>ゴロバイ4 |                                                        | ⊼IC¢∂nme |         |                |
| JP24              | -//- 0008年<br>1659-008年<br>夏2月8月6月6日<br>夏3             |          | ◄ R2    | (Xr. )         |

▶ 「プロバイダー情報の設定」画面が表示されます。

| ® YAMAHA <b>rtx1300</b>    |                        | ?                                                                                  | 🛓 admin 🔘       | •        |
|----------------------------|------------------------|------------------------------------------------------------------------------------|-----------------|----------|
| ■ダッシュボード 🔚 LANマップ 🍂        | かんたん設定 静祥細設定           | ▶ 第 理                                                                              | CONFIG   SYSLOG | TECHINFO |
|                            | レンジョン制御 ネット            | TOJENS YNOI-EIN                                                                    |                 | × Î      |
| プロバイダー接続                   | プロバイダー情報の              | 設定                                                                                 |                 |          |
| ✓ インターフェースの選択              | 入力内容をご確認の上、変更がなけ       | れば「次へ」を押してください。                                                                    |                 |          |
|                            | 設定名                    | クロス動的 ※省略可                                                                         |                 | 1        |
|                            | ひかり電話の契約               | 夏約している                                                                             |                 |          |
| ✓ 技続裡別の確抗<br>※ プロバイダー情報の設定 |                        | ※ホームゲートウェイ または オフィスゲートウェイ を<br>ご利用時、ひかり電話の契約をしているときでも、<br>「契約していない」の選択が必要な場合があります。 |                 |          |
| ×                          |                        | ○ 契約していない                                                                          |                 |          |
| IPv4 over IPv6 トンネル<br>の設定 | IPv4 over IPv8 トンネルの設定 | ○ 使用しない                                                                            |                 | 1        |
| ×                          |                        | <ul> <li>使用する</li> </ul>                                                           |                 |          |
| DNSサーバーの設定                 |                        | O BIGLOBE                                                                          |                 |          |
| IPフィルターの設定                 |                        | ○ OCN/「ーチャルコネクト                                                                    |                 |          |
| ×                          |                        | transix                                                                            |                 |          |
| 設定内容の確認                    |                        | ○ v6 コネクト                                                                          |                 |          |
|                            |                        | ○ ᢦ€プラス                                                                            |                 |          |
| 設定完了                       |                        | ○ クロスパス (Xpass)                                                                    |                 |          |
|                            |                        |                                                                                    |                 |          |
| 6                          | 1 mil-                 |                                                                                    |                 | 1        |

① 設定名:

任意の名前を入力します。接続先がわかるような名前にしておくと、設定の修正や削除をする場 合に便利です。

② ひかり電話の契約:

回線がフレッツクロスの場合は、「契約している」を選択します。フレッツネクスト回線の場合は (14)に後述します。

- ③ IPv4 over IPv6 トンネルの設定:
  - ▶ 「Transix」を選択してください。
  - (7)「次へ」ボタンをクリックしてください。

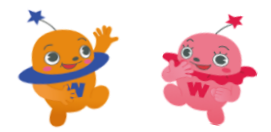

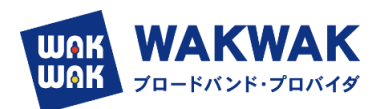

➢ 「IPv4 over IPv6 トンネルの設定」画面が表示されます。

| ⊛YAMAHA <i>rtx1300</i>                   |                                                 | ? 🛓 admin 🔿 🗸 🌲            |
|------------------------------------------|-------------------------------------------------|----------------------------|
| ■ダッシュボード 上 LANマップ 月                      | かんたん設定 🍂 詳細設定 🌂 管理                              | CONFIG   SYSLOG   TECHINFO |
| ▲                                        | アプリケーション制御 ネットボランチDNS YNCIージェント                 | Þ                          |
| プロバイダー接続                                 | IDud over IDue トンクルの恐守                          |                            |
| ✓ インターフェースの選択                            |                                                 |                            |
|                                          | 入力内容をご確認の上、変更かなければ「次へ」を押してくたさい。                 |                            |
| <ul> <li>✓ 回線目動判別</li> <li>※</li> </ul>  | transix (D党校)内容 (Transix IPv4 授称 (DS-Lite)      |                            |
| ★ 接続種別の選択                                | アップデートサーバーの URL                                 |                            |
| ✓ プロバイダー情報の設定                            | ユーザー名                                           |                            |
| 。<br>IPv4 over IPv6 トンネル                 | パスワード                                           |                            |
| の設定                                      | インターフェース ID                                     |                            |
| DNSサーバーの設定                               |                                                 |                            |
| ≫<br>IPフィルターの設定                          |                                                 |                            |
|                                          |                                                 |                            |
| 設定内容の確認                                  |                                                 | 〔 ◀ 戻る   次へ ▶              |
| 設定完了                                     |                                                 |                            |
|                                          |                                                 |                            |
| ® YAMAHA <b>rtx1300</b>                  |                                                 | ? 🛔 admin 🛛 🗸 🐥            |
| (目 ダッシュボード) (LANマップ) (                   | たかんたん設定 柴 詳細設定 き 理                              | CONFIG   SYSLOG   TECHINFO |
| ▲      本設定     プロノバイダー接続     VP          |                                                 | Þ                          |
| プロバイダー接続                                 |                                                 |                            |
| ✓ インターフェースの選択                            | IPv4 over IPv6 トンイルの設定                          |                            |
|                                          | 人力内容をご確認の上、変更かなければ「次へ」を押してくたさい。                 |                            |
|                                          | transix (J%)(W)/Yéé (Transix IPv4 接続 (US-Lite)  |                            |
| <ul> <li>✓ 接続種別の選択</li> <li>※</li> </ul> | アップデートサーバーの URL [http://update.transix.jp/reque | ost                        |
| ✔ プロバイダー情報の設定                            | ユーザー名 [                                         |                            |
| ● IPv4 over IPv6 トンネル                    | パスワード []                                        |                            |
| の設定<br>※                                 |                                                 |                            |
| DNSサーバーの設定                               |                                                 |                            |
| ・<br>IPフィルターの設定                          |                                                 |                            |
| ≫<br>設定内容の確認                             | 図 中止                                            | ◀ 戻る 次へ ▶                  |

- (8) IPv4 over IPv6 トンネルの設定で選択したサービスの契約内容を設定します。
  - 動的の場合は「transix IPv4 接続(DS-LITE)」,固定の場合は transix IPv4 接続(固定 IP)」を選択します。

固定の場合は、開通案内等に記載されている項目を入力してください。 ※インターフェース ID は CPE トンネル終端 IPv6 アドレスの下位 64bit

| <固定IP設定情報>            |                                  |
|-----------------------|----------------------------------|
| IPv4アドレス              | /32                              |
| トンネル終端<br>IPv6アドレス    |                                  |
| CPEトンネル終端<br>IPv6アドレス |                                  |
| アップデートサーバ<br>URL      | http://update.transix.jp/request |
| アップデートサーバ用<br>ユーザ名    |                                  |
| アップデートサーバ用<br>パスワード   |                                  |

(9)「次へ」ボタンをクリックします。

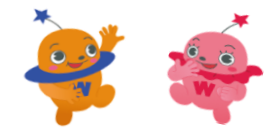

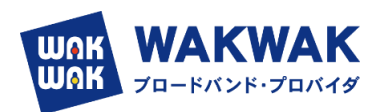

「DNS サーバーの設定」画面が表示されます。  $\geq$ 

| ®YAMAHA RTX1300             |                                                                           | ?         | -    | atlerin | 0      | - 4     |
|-----------------------------|---------------------------------------------------------------------------|-----------|------|---------|--------|---------|
| III ダッシュボード 王 LANマップ        | 7. MARABE O IFIERS                                                        |           |      | CONFIG  | SYSLOG | TECHINF |
| - X 0                       |                                                                           |           |      |         |        | ,       |
| プロバイダー接続                    | DNSサーバーの設定                                                                |           |      |         |        |         |
| × 回报自然时期                    | ハッドキモと確認の上、家庭のないがは「かく」を伴いてくたさい     DNSサーバーの設定     ・ DNSサーバーアドレスを指定しない、または | プロバィダーから自 | 2014 |         |        |         |
| ✓ 接紙種別の選択                   |                                                                           |           |      |         |        |         |
| ✓ プロバイダー市民の設定<br>DNSサーバーの設定 |                                                                           |           |      |         |        |         |
| 2015500492                  |                                                                           |           |      |         |        |         |
| →<br>設定完了                   | (3) 申止                                                                    |           | R    | 反古      | 次の     |         |

- (10)「次へ」ボタンをクリックします。
  - ▶ 「IP フィルター設定」の画面が表示されますので,推奨の IP フィルターを設定するを 選択します。

| <b>® YAMAHA</b> | RTX1300                                            | ? 🛔 admin 🔿 🗸 🐥            |
|-----------------|----------------------------------------------------|----------------------------|
| ■ ダッシュボード       | 正LANマップ         月かんたん設定         祭 評細設定         气音理 | CONFIG   SYSLOG   TECHINFO |
| ▲               | CONTACT NOT NOT NOT NOT NOT NOT NOT NOT NOT NO     | ۲                          |
| プロバイ            | ダー接続<br>IPフィルターの設定                                 |                            |
| ✓ インターフ         | エースの選択 入力内容をご確認の上、変更がなければ「次へ」を押してください。             |                            |
| ×               | 回接自動制労  IPフィルターの設定 ● 推交のPフィルターを設定する  ●             |                            |
|                 | 続種別の選択                                             |                            |
| ✓ プロバイダ         | 「情報の設定」                                            |                            |
| ✓ IPv4 over I   | Pv6 トンネル<br>の設定                                    |                            |
| V DNS           | ーバーの設定                                             |                            |
|                 | <u>ルターの設定</u> 図 中止                                 | ✓ 戻る 次へ ▶                  |
|                 | 定内容の推設                                             |                            |
| 設定              | -<br>完了                                            |                            |

- (11)「次へ」ボタンをクリックします。
  - ▶ 「設定内容の確認」画面が表示されます。

| 基本設定 プロバイダー接続 V              | N アプリケーション制刷 ネットボランチDNS YNOエージェント            |
|------------------------------|----------------------------------------------|
| プロバイダー接続                     | 設定内容の確認                                      |
| ✓ インターフェースの選択                | 入力内容をご確認の上、変更がなければ「設定の確定」を押してください。           |
| ✔ 回線自動判別                     | インターフェースの選択                                  |
| ★ 接続種別の選択                    | 接続インターフェース LAN2                              |
| ✓ プロバイダー情報の設定                | プロバイダー情報の設定                                  |
| ✓ IPv4 over IPv6 トンネル<br>の設定 | 接续形列 IPv6 IPbE(DHCP) 接続                      |
| ■ DNSサーバーの粉定                 | 設定名 クロス動的                                    |
| V DINOS VI OSICCE            | IPv4 over IPv6 トンネルの設定 使用する                  |
| ✓ IPフィルターの設定                 | transix                                      |
| <ul> <li>設定内容の確認</li> </ul>  | IPv4 over IPv6 トンネルの設定                       |
| い安定了                         | 契约小容 transix IPv4 接続 (DS-Lite)               |
| 10/E/F J                     | DNSサーバーの設定                                   |
|                              | DNSサーバーの設定 DNSサーバーアドレスを指定しない、またはプロバイダーから自動取得 |
|                              | IPフィルターの設定                                   |
|                              | IPフィルターの設定 推奨のIPフィルターを設定する                   |

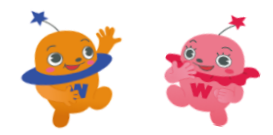

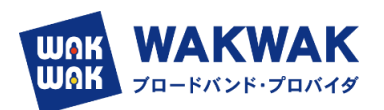

(12) 内容を確認し、「設定の確定」ボタンをクリックします。

| AMAHA                | RTX13                           | 00              |          |         |              |         | ? 🛔     | admin  | 0         | <b>x</b> } |
|----------------------|---------------------------------|-----------------|----------|---------|--------------|---------|---------|--------|-----------|------------|
| ダッシュホー               | F E LANZY                       | 7 🕺 114.5:4.50E | 0 (FHD)2 | 4 # 1   |              |         |         | CONFIG | SYSLOG    | TECHIN     |
| *****                | 0<br>70/14/9-1946               | VPN 25/15-54    | ⊃## aybi | #32#DNS | WOL-SIS      | ŀ.      |         |        |           |            |
| רם <i>ב</i><br>זמוני | 「イダー接続<br><sup>ダー接続の新規作業」</sup> | 設定変更、明緑ができます    | 1        |         |              |         |         |        |           | _          |
| θ                    | 目立を言葉しました。                      |                 |          |         |              |         |         |        |           |            |
| 重新规                  | 作成                              |                 |          |         |              |         |         |        |           |            |
| 70/1-                | イダー連続の設定を新想                     | HRATEFT.        |          |         |              |         |         |        | 6.6       | 1          |
| 2 設定<br>使先接包的        | <b>の一覧</b><br>2018年がないプロバイダ     | -iket           |          |         |              |         |         |        |           |            |
|                      | 設定名                             | 接続種別            |          |         | インターフェース     | IEHANE  |         |        |           | 1          |
| 優先順位                 |                                 |                 |          |         | LAN2/TUNNEL2 | Same Ch | HAPTS I | 0.2    | 段定     新日 | 1.1        |

(13)「設定の一覧」項目の中から設定したプロバイダー接続の「接続する」ボタンをクリックします。

| <b>WAMAHA</b>                                  | RTX1300                                                                                  |                    |              | ? 👗 ac | imin 🔿 🗸 🐥                 |
|------------------------------------------------|------------------------------------------------------------------------------------------|--------------------|--------------|--------|----------------------------|
| Ⅲ ダッシュボー                                       | ミ 王_LANマップ えか                                                                            | いたん設定 🍂 詳細設定 🔧 管 3 | ±            |        | CONFIG   SYSLOG   TECHINFO |
| ▲ 送本設定                                         | です。<br>プロ/(イダー接続 VPN                                                                     | ププリケーション制御 ネットボランチ | DNS YNOI-SIN |        | •                          |
| プロバイ<br>プロバイ<br>新規<br>プロバー<br>酸定<br>(<br>愛光順位の | イダー接続<br>- 接続の新規作成、設定変更、<br><b>F成</b><br>ター接続の設定を新規作成できま<br><b>9 一覧</b><br>設定があるプロバイダー接続 | 削除ができます。<br>す。     |              |        | 新規                         |
| 優先順位                                           | 設定名                                                                                      | 接続種別               | インターフェース     | 接続状態   |                            |
| 1                                              | クロス動的                                                                                    | IPv6 IPoE(DHCP) 接続 | LAN2/TUNNEL2 | ∞⇔⊗    | 設定 削除                      |
|                                                |                                                                                          |                    |              |        |                            |
|                                                |                                                                                          |                    |              |        |                            |

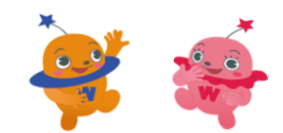

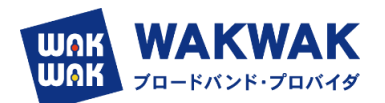

# (14) ひかり電話の契約チェックボックス

| 光回線           | 契約              | WAN側の接続機器              | 確認事項                                      |                                                   | ひかり電話の契約<br>チェックボックス |
|---------------|-----------------|------------------------|-------------------------------------------|---------------------------------------------------|----------------------|
|               |                 |                        | ひかり電話契約 なし                                |                                                   | なし                   |
|               |                 | ONO                    | ひかり電詞                                     | 舌契約 あり                                            | あり                   |
|               |                 |                        | ひかり電言                                     | 舌契約 なし                                            | なし                   |
|               | IPv4接続(DS-Lite) | ホームゲートウェ               |                                           | HGWがルー<br>ターへ RA を広<br>告                          | なし                   |
| フレッツ<br>光ネクスト |                 | (HGW)                  | ひかり電<br>話契約<br>あり                         | HGWがルー<br>ターへ<br>DHCPv6-PD に<br>よるIPv6アド<br>レスを配布 | あり                   |
|               |                 |                        | ひかり電話契約 なし                                |                                                   | なし                   |
|               |                 |                        | ひかり電話契約 あり                                |                                                   | あり                   |
|               |                 | ホームゲートウェ<br>イ<br>(HGW) | ひかり電詞                                     | 舌契約 なし                                            | なし                   |
|               | IPv4接続(固定IP)    |                        |                                           | HGWがルー<br>ターへ RA を広<br>告                          | なし                   |
|               |                 |                        | ひかり電<br>話契約<br>あり                         | HGWがルー<br>ターへ<br>DHCPv6-PD に<br>よるIPv6アド<br>レスを配布 | あり                   |
|               |                 | ONU                    | -                                         |                                                   | あり                   |
|               | IPv4接続(DS-Lite) | ホームゲートウェ               | HGWがルーターへ RA を<br>広告                      |                                                   | なし                   |
| フレッツ          |                 | (HGW)                  | HGWがルーターへ<br>DHCPv6-PD によるIPv6<br>アドレスを配布 |                                                   | あり                   |
| 光クロス          |                 | ONU                    |                                           | -                                                 | あり                   |
|               | IPv4接続(固定IP)    | ホームゲートウェ               | HGWがル<br>広告                               | ーターへ RA を                                         | なし                   |
|               |                 | (HGW)                  | HGWがルーターへ<br>DHCPv6-PD によるIPv6<br>アドレスを配布 |                                                   | あり                   |

(※) ホームゲートウェイの動作は、ホームゲートウェイの設定をご確認ください。

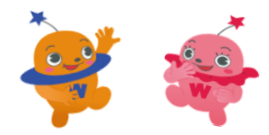